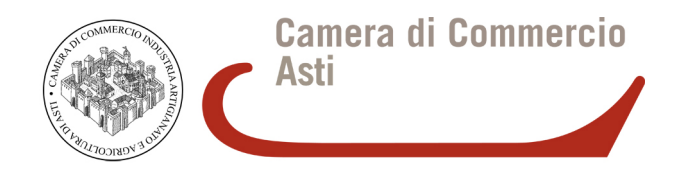

# RINNOVO CONSIGLIO CAMERALE 2015 - 2020

## ISTRUZIONI PER LA CRITTOGRAFIA DEI FILE

### PREMESSA

La Camera di commercio di Asti acquisisce dalle organizzazioni imprenditoriali tutta la modulistica prevista dalla normativa opportunamente redatta nei formati dichiarati.

Tra i formati previsti c'è anche quello elettronico validato da firma digitale del legale rappresentante.

Opzionalmente, **nel caso la busta contenente i supporti digitali non sia sigillata**, alcuni documenti ivi archiviati dovranno essere <u>nell'ordine</u> **firmati digitalmente e crittografati**.

Il vademecum in oggetto illustra quindi la procedura consigliata affinché il legale rappresentante dell'organizzazione, dopo aver apposto la propria firma digitale sulla documentazione che la prevede, ottenendo un file .p7m, possa procedere con la cifratura della stessa, ottenendo un file con estensione **.p7m.p7e**.

Si raccomanda di verificare che il legale rappresentante disponga di un certificato di firma valido almeno fino al **31.01.2015** : documenti siglati digitalmente con certificati scaduti al momento della verifica nei tempi previsti non saranno ritenuti validi.

Si ricorda che la cifratura da parte dell'organizzazione è prevista opzionalmente per i documenti:

- Allegato B
- Allegato B1
- Allegato D

### CIFRATURA DI UN DOCUMENTO

La crittografia asimmetrica, conosciuta anche come crittografia a coppia di chiavi, crittografia a chiave pubblica/privata o anche solo crittografia a chiave pubblica è un tipo di crittografia dove, come si evince dal nome, ad ogni attore coinvolto nella comunicazione è associata una coppia di chiavi:

- la chiave pubblica, che deve essere distribuita, serve a cifrare un documento destinato alla persona che possiede la relativa chiave privata.
- la chiave privata, personale e segreta, utilizzata per decifrare un documento cifrato con la chiave pubblica;

Un file firmato digitalmente e successivamente cifrato ha estensione .p7m.p7e .

#### Questa procedura richiede:

- Installazione del software gratuito FileProtector (scaricabile da <u>http://www.card.infocamere.it/infocamere/pub/download-sw-firma 3177</u> versioni per Windows 32 e 64 bit, Mac OS X, Linux) sulla stessa postazione di lavoro
- Certificato pubblico di cifratura della Camera di commercio di Asti scaricabile dal sito istituzionale camerale al link <u>http://www.at.camcom.gov.it/RinnovoConsiglio</u>

Si ricorda che la procedura prevede la cifratura di file già preventivamente firmati digitalmente dal legale rappresentante dell'organizzazione, pertanto prestare attenzione a selezionare file del tipo .p7m (esempio: AllegatoB.pdf.p7m)

1. Scaricare il certificato pubblico di cifratura della Camera di commercio di Asti (si veda sopra) sulla postazione di lavoro

- 2. Avviare il software File Protector
- 3. Importazione del certificato di cifratura. Strumenti e opzioni -> Database certificati

| 🔋 Actalis File Prot              | ector                        |                                                                                                    |   |
|----------------------------------|------------------------------|----------------------------------------------------------------------------------------------------|---|
| File Dispositivo St              | trumenti e opzioni) Aiuto    |                                                                                                    |   |
| 🔤 Login 🧭                        | Gestione del dispositivo     | Firma e Marca 🕞 Cifra 🔏 Firma e Cifra 🦱 Marca temporale                                                                                                    |   |
|                                  | Database certificati         |                                                                                                    |   |
| Per firmare ur<br>per verificare | Scarica e importa CA         | Benvenuto in File Protector v5.1.9.6<br>Sistema operativo rilevato: Windows 7<br>Architettura s.o. rilevato: x86                                                                                              | * |
| trascinarlo sor                  | Preferenze                   | Java runtime: C:\Program Files\Java\jre7                                                                                                    |   |
|                                  | Elenco Server LDAP           | Versione di Java runtime rilevata: 1.7.0_45<br>Versione di Ellips runtime rilevata: 3.1 release 23                                                                                                    |   |
|                                  |                              | Profilo utente corrente: cto0712<br>Dispositivo crittografico pre-impostato: Incard CNS<br>Data ultimo aggiornamento Certificati di CA: 2014-01-17<br>Data ultimo aggiornamento dell'applicazione: 2014-01-17 |   |
|                                  |                              | <                                                                                                    | • |
| File Protector v5.               | 1.9.6 - Copyright © 2011 Act | talis S.p.A www.actalis.it                                                                                                    |   |

#### 4. Premere il pulsante "Importa da file"

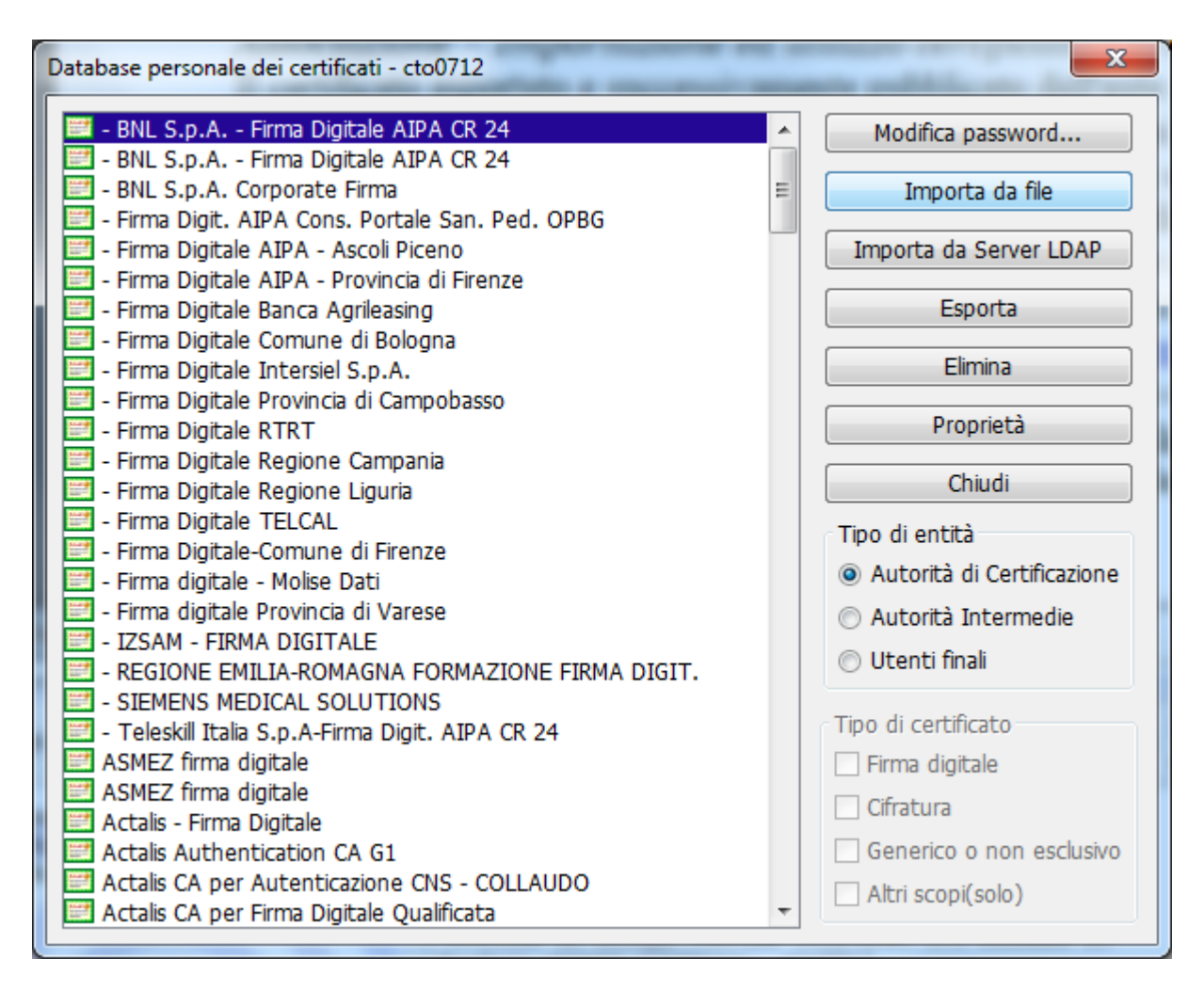

5. Selezionare il certificato pubblico di cifratura della Camera di commercio di Asti preventivamente scaricato sulla postazione di lavoro e premere Importa

| mportazione certificato             | X                |
|-------------------------------------|------------------|
| File contenente                     | Sfoglia          |
| C:\Users\ccn0167\Desktop\13737_CCIA | AACN_1832014.cer |
| Importa Visualizza                  | Annulla          |

6. Selezionare nel menu di destra "Tipo di entità" la opzione "Utenti finali" e verificare che nell'elenco sia presente il certificato evidenziato. Chiudere quindi la finestra.

| SBBVTR50L20D205C/7420035100037756.Ux731JRIPXxEtoYBpD582 | Modifica password                                                                                                    |
|---------------------------------------------------------|----------------------------------------------------------------------------------------------------|
|                                                         | Importa da file                                                                                                    |
|                                                         | Importa da Server LDAP                                                                                               |
|                                                         | Esporta                                                                                                    |
|                                                         | Elimina                                                                                                    |
|                                                         | Proprietà                                                                                                    |
|                                                         | Chiudi                                                                                                    |
|                                                         | Tipo di entità<br><ul> <li>Autorità di Certificazione</li> <li>Autorità Intermedie</li> <li>Utenti finali</li> </ul> |
|                                                         | Tipo di certificato<br>Firma digitale<br>Gifratura<br>Generico o non esclusivo<br>Altri sconi(solo)                  |

### 7. Premere il tasto Cifra

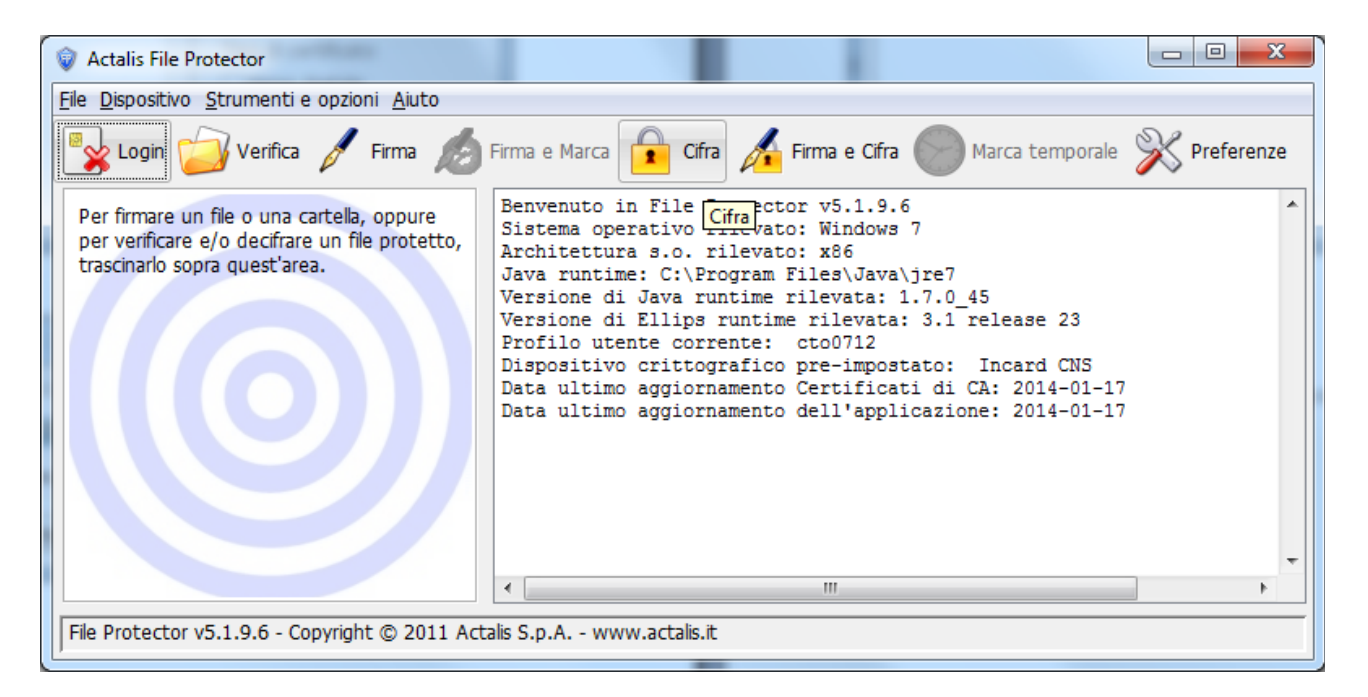

8. Selezionare il file da cifrare (si ricorda che il file deve avere estensione .p7m )

| 😺 Scegli il file da | ifrare                                                  |       | ×       |
|---------------------|---------------------------------------------------------|-------|---------|
| Cerca in:           | 🕕 test                                                  | - 🖬 📩 |         |
| Oggetti recenti     | elenchi formulaPIVA.txt AllegatoB.pdf AllegatoB.pdf.p7m |       |         |
| Desktop             | Nome file: AllegatoB.pdf.p7m<br>Tipo file: Tutti i file |       | Annulla |

9. Nella finestra che compare selezionare il certificato di firma precedentemente importato (SBBVTR....) e premere il tasto Aggiungi

| Selezionare i destinatari:             |                             |                                      | Destinatari selezionat | i:      |
|----------------------------------------|-----------------------------|--------------------------------------|------------------------|---------|
| Nome<br>SBBVTR50L20D205C/7420035100037 | Tipo ce<br>Cifratura(       | Aggiungi ><br>< Rimuovi<br>Proprietà | Nome                   | Tipo ce |
|                                        | umento <mark>ci</mark> frat | o:                                   |                        |         |

10. Il certificato verrà aggiunto nella cartella Destinatari selezionati. Premere Salva.

| Selezionare i destinatari: |                                | Destinatari selezionati:                                                |    |
|----------------------------|--------------------------------|-------------------------------------------------------------------------|----|
| Nome                       | Tipo ce Aggi<br>< Rir<br>Propr | Ingi > Nome Tipo<br>nuovi SBBVTR50L20D205C/742003510003 Cifratu<br>ietà | ce |
|                            |                                |                                                                         |    |

11. Il file a questo punto è stato cifrato e salvato nella stessa cartella in cui è presente il file di origine firmato digitalmente

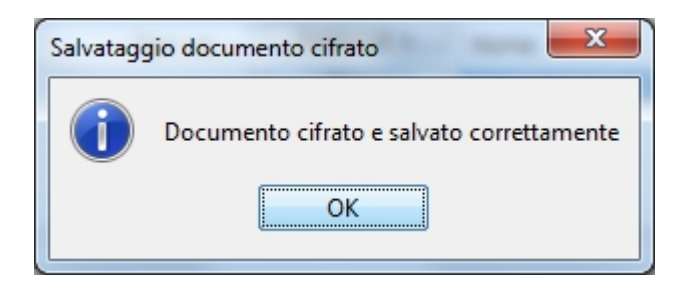

12. Si ricorda che il file cifrato da allegare avrà estensione .p7m.p7e (esempio **AllegatoB.pdf.p7m.p7e**)